1. 登入賬戶後,選"股票·基金·貨幣兌換"的保證金賬戶服務。

| ≔ 選單 🏠 我的選單    |
|----------------|
| ▲ 賬戶服務 ∨       |
| 👗 轉賬匯款 🛛 🗸 🗸   |
| ₩ 股票・基金・貨幣兌換 ∧ |
| 港股へ            |
| 證券買賣           |
| 更改/取消指示        |
| 指示状况           |
| 證券賬戶概要         |
| 證券交易記錄         |
| 登記人民幣結算賬戶      |
| 保證金賬戶服務        |
| 申請證券保證金賬戶      |
| 股票月供計劃         |
| 市場資訊           |

2. 選"申請提升證券保證金額度"並輸入所需資料,完成後按"繼續"。

| <b>登金賬戶服務</b>                                                                                                    |                                                                                                    |                                                                                                | 1                                                           | ☆ 未次蔵選業                                                             | <ol> <li>交易提示</li> </ol>                 |
|----------------------------------------------------------------------------------------------------|----------------------------------------------------------------------------------------------------|------------------------------------------------------------------------------------------------|-------------------------------------------------------------|---------------------------------------------------------------------|------------------------------------------|
|                                                                                                    | ***/ <b>2*</b> **                                                                                     |                                                                                                |                                                             |                                                                     |                                          |
|                                                                                                    |                                                                                                    |                                                                                                |                                                             |                                                                     |                                          |
|                                                                                                    | _                                                                                                    | 2                                                                                              |                                                             |                                                                     |                                          |
| 填寫申請資料                                                                                                    | 行曲                                                                                                    | 認資料                                                                                            |                                                             | 交易確認                                                                |                                          |
| 證券保證金賬戶:                                                                                                    |                                                                                                    | 證券賬戶                                                                                           | •                                                           |                                                                     |                                          |
| 現有保證金額度: 港幣                                                                                                    | 300,000.00                                                                                            |                                                                                                |                                                             |                                                                     |                                          |
| 提升保證金額度範圍: 港幣                                                                                                    | 請選擇                                                                                                   |                                                                                                | •                                                           |                                                                     |                                          |
| 提升保證金額度金額: 港幣                                                                                                    | 請選擇                                                                                                   |                                                                                                | -                                                           |                                                                     |                                          |
| 上市公司開建人士股票(行押目)<br>閣下與上市公司是否有重大開建<br>信有宣言及雨士百姓關係等)2                                                                                                    | <b>建明書</b><br>(包括但不限於某」                                                                               | 上市公司董事或高級                                                                                      | 吸管理層、或                                                      | 與某上市公司服                                                             | 漂的價                                      |
| ○否<br>○是,請填上相關股票資料。                                                                                                    |                                                                                                    |                                                                                                |                                                             |                                                                     |                                          |
| 股份代號                                                                                                    | 股份名稱                                                                                                  |                                                                                                | 持股比例(                                                       | %)                                                                  |                                          |
|                                                                                                    |                                                                                                    |                                                                                                |                                                             |                                                                     |                                          |
| +                                                                                                    |                                                                                                    |                                                                                                |                                                             |                                                                     |                                          |
| 信贷资料申报                                                                                                    |                                                                                                    |                                                                                                |                                                             |                                                                     |                                          |
| 本人現在財務概況之申報(港元)                                                                                                    |                                                                                                    |                                                                                                |                                                             |                                                                     |                                          |
| i.流動資產 (如現金/存款/股票等)                                                                                                    |                                                                                                    |                                                                                                |                                                             |                                                                     |                                          |
| (3P1F99)<br>(円/信曲)                                                                                                    |                                                                                                    |                                                                                                |                                                             |                                                                     |                                          |
| (1)1577                                                                                                    |                                                                                                    |                                                                                                |                                                             |                                                                     |                                          |
| 正在申請/及本次貸款申請:<br>i.貸款額度 (提升額度使用)                                                                                                    |                                                                                                    |                                                                                                |                                                             |                                                                     |                                          |
| 閣下是否下列其中一位人士( [3]<br>(1) 中國工商銀行(33)(小有限公司)<br>其行使控制的其他債艙( )指定期<br>(11) 工銀(33)(加減其任何控慮人員)<br>書關係的任何商號, 合夥或非上<br>)否, 但本人承錄如將來有此發<br>(2是, 本人强(33)(入日)上送具中<br>(2是, 本人乃上送具中一位對定<br>及指定機幣以便頗行量守( 銀行 | 這人士」)或其親親<br>(「工銀豆州」)就<br>續董事有關連的<br>"、小服東拉權人"<br>市公司"<br>生,本人將以書面<br>一位皆定人強認<br>黨俱處好總限度)<br>(如何感得限度) | 電 <sup>#</sup> ?<br>長分行、附屬公司:<br>#<br>#<br>#<br>#<br>#<br>#<br>#<br>#<br>#<br>#<br>#<br>#<br># | 或同集團附属<br>小股東控權/<br>合夥人、經<br>定人士之同!                         | 松司,或工銀亞<br>( <sup>#</sup><br>里或代理人的身份<br>意提供其資料子」                   | 23개解理<br>分而有利<br>工銀空洲                    |
| 萃文姓名                                                                                                    |                                                                                                    |                                                                                                |                                                             |                                                                     |                                          |
| 與閣下關係                                                                                                    |                                                                                                    | 指定機構名稱                                                                                         |                                                             |                                                                     |                                          |
| 部門                                                                                                    |                                                                                                    | 職位                                                                                             |                                                             |                                                                     |                                          |
| "就以上有關定義的詳情請問 <u>」</u>                                                                                                    | <u>東充資料文件 </u> 。                                                                                      |                                                                                                |                                                             |                                                                     |                                          |
| 自我申報證明                                                                                                    |                                                                                                    |                                                                                                |                                                             |                                                                     |                                          |
| 本人證實於此提供的資料乃真實<br>洲」)就進行資料理認及信貸評价<br>白若在此申請表中蕭惡作出虛報<br>賴此聲明書內所填報之資料作出<br>時間在合理可行的情況下盡快以<br>料,於提取所申請之貸款後有任                                                                                     | 、正確、最新及完<br>i而作出任何其認將<br>陳述意置欺骗,本<br>貸款批核決定,如<br>書面形式通知工銀<br>何改變,申請人將                                 | 整,並授權中國工<br>19必要之查詢或使用<br>人可能會受到刑事<br>本人提供的申述及<br>亞洲。倘本人於本<br>有持續之書任對說                         | 商銀行 (亞)<br>附任何途徑以<br>險控。本人社<br>2/或資料有(<br>一愛明書及有)<br>等資料/文( | 州) 有限公司(「<br>確證上述資料。<br>確認並同意工銀)<br>任何更改, 本人;<br>朝申請書內填報<br>件予以更正或補 | 工銀亞<br>本人明<br>亞洲將依<br>承諾任何<br>之主要資<br>充。 |
| □本人確認己詳問、明白及同意                                                                                                    | 此申報表所列之聲                                                                                              | 明並同意受其約束                                                                                       | la la                                                       |                                                                     |                                          |
|                                                                                                    | 繼續                                                                                                    | 清晰                                                                                             | ŧ                                                           |                                                                     |                                          |

|                                                                                                    | 8米/254余桥在                                                                                                    |                                                                                                    |
|----------------------------------------------------------------------------------------------------|----------------------------------------------------------------------------------------------------|----------------------------------------------------------------------------------------------------|
|                                                                                                    |                                                                                                    |                                                                                                    |
|                                                                                                    | 2                                                                                                    | 3                                                                                                    |
| 填寫申請資料                                                                                                    | 確認資料                                                                                                    | 交易確認                                                                                                    |
| 證券保證金賬戶:                                                                                                    | 證券賬戶                                                                                                    | •                                                                                                    |
| II. 百亿将全颜度· 法数                                                                                                    | 300.000.00                                                                                                    |                                                                                                    |
| 提升/应给全颈皮筋管· 法数                                                                                                    | 1 000 001-5 000 000                                                                                                    | _                                                                                                    |
|                                                                                                    | 1,000,001-3,000,000                                                                                                    | <b>•</b>                                                                                                    |
| 拉升保超金額基金額。 准幣                                                                                                    | 請選擇                                                                                                    | <b>▼</b>                                                                                                    |
| 上市公司關連人士股票作押自                                                                                                    | 明201年                                                                                                    |                                                                                                    |
| 3下段上市公司县否有市士服储                                                                                                    | 2 000 000                                                                                                    |                                                                                                    |
| af實質及重大直接關係等)?                                                                                                    | 2,500,000                                                                                                    |                                                                                                    |
| )否                                                                                                    | 3.000.000                                                                                                    |                                                                                                    |
| )是, 請填上相關股票資料。                                                                                                    | 3,500,000                                                                                                    |                                                                                                    |
| 设份代號                                                                                                    | 4,000,000                                                                                                    | (%)                                                                                                    |
|                                                                                                    | 4,500,000                                                                                                    |                                                                                                    |
| +                                                                                                    | 5,000,000                                                                                                    | -                                                                                                    |
|                                                                                                    |                                                                                                    |                                                                                                    |
|                                                                                                    |                                                                                                    | $\sim$                                                                                                    |
|                                                                                                    | 2) 7時世辺387831                                                                                                    | 3                                                                                                    |
| SCORE HERSTELLE                                                                                                    | PERCARCT                                                                                                    | 7×1421 H H H H H                                                                                                    |
|                                                                                                    |                                                                                                    |                                                                                                    |
| 證券保證金賬戶:                                                                                                    | 證券賬戶                                                                                                    | •                                                                                                    |
| 證券保證金賬戶:<br>現有保證金額度: 港幣                                                                                                    | 證券賬戶<br>300,000.00                                                                                                    | •                                                                                                    |
| 證券保證金賬戶:<br>現有保證金額宜 港幣<br>提升保證金額宜範圍 港幣                                                                                                    | 證券規戶<br>300,000.00<br>1,000,001-5,000,000                                                                                                    | <b>▼</b>                                                                                                    |
| 證券保證金額戶:<br>現有保證金額度 港幣<br>授升保證金額度並置 港幣<br>提升保證金額度金額 港幣                                                                                                    | 200,000.00<br>1,000,001-5,000,000<br>5,000,000                                                                                                    | •<br>•                                                                                                    |
| 證券保證金賬戶:<br>現有保證金額度: 港幣<br>授升保證金額度範疇 港幣<br>授升保證金額度金額 港幣<br>上市公司額違人士影要作押申                                                                                                    | 證券賬戶<br>300,000.00<br>1,000,001-5,000,000<br>5,000,000<br>13,209月書                                                                                                    | ▼<br>▼<br>▼                                                                                                    |
| 證券保證金額戶:<br>現有保證金額度並重、港幣<br>按升保證金額度並重、港幣<br>按升保證金額度金額、港幣<br>上市公司預建人工影要作押評<br>閣下與上市公司是否有重大戰<br>信有責負及量大直接關係等):                                                                                                    | 證券賬戶<br>300,000.00<br>1,000,001-5,000,000<br>5,000,000<br><b>15520月書</b><br>畫 (包括但不限於某上市公司董事或高級                                                                                                    | <ul> <li>▼</li> <li>▼</li> <li>管理層、或與某上市公司股票的價</li> </ul>                                                                                                    |
| 證券保證金賬戶:<br>現有保證金額度就產:港幣<br>投升保證金額度就產:港幣<br>投升保證金額度金額:港幣<br>上市公司關連人士將票件押戶<br>閣下與上市公司是否有重大關<br>值有實貨及重大直接關係等)?                                                                                                    | 證券賬戶<br>300,000.00<br>1,000,001-5,000,000<br>5,000,000<br><b>15,000,000</b><br><b>15,000,000</b><br><b>15,000,000</b><br><b>15,000,000</b><br><b>15,000,000</b><br><b>15,000,000</b>                                                                                                    | <ul> <li>▼</li> <li>▼</li> <li>▼</li> <li>管理層、或與某上市公司股票的價</li> </ul>                                                                                                    |
| 證券保證金額戶:<br>現有保證金額度整置、港幣<br>投升保證金額度整置、港幣<br>投升保證金額度金額、港幣<br>上市公司開建人士說要作將解<br>關下與上市公司是否有重大關<br>信有實質及重大直接關係等)?<br>(多百<br>〇一是,請與上相關股票資料。                                                                                                    | 2006.000<br>1,000,001-5,000,000<br>5,000,000<br>15,000,000<br>15,000,000<br>15,000,000<br>15,000,000<br>15,000,000<br>15,000,000<br>15,000,000<br>15,000,000<br>10,000,000<br>10,000<br>10,000<br>10,000 | <ul> <li>▼</li> <li>▼</li> <li>管理層、或與某上市公司股票的價</li> </ul>                                                                                                    |
| 證券保證金賬戶:<br>現有保證金額度軟置:港幣<br>按升保證金額度軟置:港幣<br>按升保證金額度金額:港幣<br><b>上市公司職進人工設要代料評</b><br>關下與上市公司是否有重大戰<br>值有貢貸及星大直接關係等)?<br>@否<br>〇是,請填上相關股票資料。<br>股份代試                                                                                                    | 證券賬戶<br>300,000.00<br>1,000,001-5,000,000<br>5,000,000<br>(武益明書)<br>重(包括但不限於某上市公司董事或高級<br>股份名稱                                                                                                    | <ul> <li>▼</li> <li>▼</li> <li>管理層、或與某上市公司股票的價</li> <li>持設比例(%)</li> </ul>                                                                                                    |
| 證券保證金額戶:<br>現有保證金額度主要。 港幣<br>提升保證金額度主要、港幣<br>提升保證金額度主要、港幣<br><b>上市公司報道人士將要作將印</b><br>關下與上市公司是否有重大戰<br>值有實質及重大直接關係第?<br>0是,請填上相關股票資料。                                                                                                    | 22労粮戸<br>300,000.00<br>1,000,001-5,000,000<br>5,000,000<br>まだ部月書<br>重(包括但不限於某上市公司董事或高級<br>股份答職                                                                                                    | <ul> <li>▼</li> <li>▼</li> <li>管理層、或與某上市公司股票的便</li> <li>持設比例(%)</li> </ul>                                                                                                    |
| <ul> <li>證券保證金額戶:</li> <li>現有保證金額度範述: 港幣</li> <li>授升保證金額度範述: 港幣</li> <li>授升保證金額度金額: 港幣</li> <li>上市公司保護人士股票作用</li> <li>國下與上市公司是否有重大期</li> <li>值有實質及量大直接關係等)?</li> <li>(2)</li> <li>(3)</li> <li>(3)</li> <li>(4)</li> </ul>                                                                                                    | 22労粮戸<br>300,000.00<br>1,000,001-5,000,000<br>5,000,000<br>(取営明書)<br>主(包括但不限於某上市公司董事或高級<br>股份名稱                                                                                                    | <ul> <li>▼</li> <li>●</li> <li>●</li></ul> |
| <ul> <li>證券保證金額戶:</li> <li>現有保證金額虛範重: 港幣</li> <li>授升保證金額虛範重: 港幣</li> <li>授升保證金額虛範重: 港幣</li> <li>建升保證金額虛金額: 港幣</li> <li>上市公司開催人士影果作評評</li> <li>關下與上市公司是否有重大戰位<br/>信有實質及重大直接關係等)</li> <li>@否</li> <li>②是:請其上相關股票資料。</li> <li>」     </li> <li>」      </li> <li>」     </li> <li>」     </li> <li>」      </li> <li>」     </li> <li>」     </li> <li>」     </li> <li>」     </li> <li>」     </li> <li>」     </li> <li>」     </li> <li>》     </li> <li>》     </li> <li>》     </li> <li>》     </li> <li>》      </li> <li>》      </li> <li>》      </li> <li>》      </li> <li>》      </li> <li>》      <li>》      </li> <li>》      </li> <li>》      </li> <li>》      </li></li></ul>                                                                                                    | 證券賬戶<br>300,000.00<br>1,000,001-5,000,000<br>5,000,000<br>(記名明書)<br>重(包括(日不明於某上市公司董事或高級<br>股份名稱                                                                                                    | <ul> <li>▼</li> <li>●</li> <li>●</li></ul> |
| <ul> <li>證券保證金賬戶:</li> <li>現有保證金額虛範重: 港幣</li> <li>送升保證金額虛範重: 港幣</li> <li>送升保證金額虛範重: 港幣</li> <li>送升保證金額虛意籤: 港幣</li> <li>上市公司是否有重大戰</li> <li>值有責貞及量大直頻期係等):</li> <li>◎否</li> <li>○是,請填上相關股票資料。</li> <li>股份代號</li> <li>+</li> <li></li> <li></li> <li></li> <li></li> <li>本人現在射務概況之申報(ほ元</li> </ul>                                                                                                    | 登券帳戶     300,000.00     1,000,001-5,000,000     5,000,000     5,000,000     ま(包括但不限於某上市公司董事或高級     股份各稱     回    回    回    回    回     日本     日本                                                                                                    | <ul> <li>▼</li> <li>▼</li> <li>管理層、或與某上市公司股票的價</li> <li>持股比例(%)</li> </ul>                                                                                                    |
| <ul> <li>證券保證金賬戶:</li> <li>現有保證金額虛範重: 港幣</li> <li>提升保證金額虛範重: 港幣</li> <li>提升保證金額虛範重: 港幣</li> <li>建升保證金額虛意籤: 港幣</li> <li>上市公司經查人士部案件押評</li> <li>國下與上市公司是否有重大戰</li> <li>值有實質及重大直接關係等):</li> <li>◎否</li> <li>○是,請填上相關股票資料,</li> <li>股份代號</li> <li>①</li> <li></li> <li></li></ul> <li></li> <li></li>                                                                                                    | 登券眼岸     300,000.00     1,000,001-5,000,000     5,000,000     5,000,000     ま(超給但不限於某上市公司董事或高級     股份各職     回     日本     日本                                                                                                    | <ul> <li>▼</li> <li>▼</li> <li>管理層、或與某上市公司股票的便</li> <li>持設比例(%)</li> </ul>                                                                                                    |
| <ul> <li>證券保證金額戶:</li> <li>現有保證金額度範述: 港幣<br/>送升保證金額度範述: 港幣</li> <li>送升保證金額度金額: 港幣</li> <li>上市公司解進人士設築作評評</li> <li>閣下與上市公司是否有重大戰<br/>(信有實質及量大直接關係等)?</li> <li>③否</li> <li>②否</li> <li>一是,請填上相關股票資料。</li> <li>股份代號</li> <li></li> <li></li>      &lt;</ul>                                                                                                    | 設券規戸     300,000.00     1,000,001-5,000,000     5,000,000     5,000,000     (処括但不限於某上市公司董事或高級     股份名稱     回     回     回     回     回     回     □     □     □     □     □     □     □     □     □     □     □     □     □     □     □     □     □     □     □     □     □     □     □     □     □     □     □     □     □     □     □     □     □     □     □     □     □     □     □     □     □     □     □     □     □     □     □     □     □     □     □     □     □     □     □     □     □     □     □     □     □     □     □     □     □     □     □     □     □     □     □     □     □     □     □     □     □     □     □     □     □     □     □     □     □     □     □     □     □     □     □     □     □     □     □     □     □     □     □     □     □     □     □     □     □     □     □     □     □     □     □     □     □     □     □     □     □     □     □     □     □     □     □     □     □     □     □     □     □     □     □     □     □     □     □     □     □     □     □     □     □     □     □     □     □     □     □     □     □     □     □     □     □     □     □     □     □     □     □     □     □     □     □     □     □     □     □     □     □     □     □     □     □     □     □     □     □     □     □     □     □     □     □     □     □     □     □     □     □     □     □     □     □     □     □     □     □     □     □     □     □     □     □     □     □     □     □     □     □     □     □     □     □     □     □     □     □     □     □     □     □     □     □     □     □     □     □     □     □     □     □     □     □     □     □     □     □     □     □     □     □     □     □     □     □     □     □     □     □     □     □     □     □     □     □     □     □     □     □     □     □     □     □     □     □     □     □     □     □     □     □     □     □     □     □     □     □     □     □     □     □     □     □     □     □     □     □     □     □     □     □     □     □     □     □     □     □     □     □     □     □     □     □     □     □     □     □     □     □     □     □     □     □     □     □     □                                                                                                    | ・       ・       ・       ・       ・       ・       ・       ・       ・       ・       ・       ・       ・       ・       ・       ・       ・       ・       ・       ・       ・       ・       ・       ・       ・       ・       ・       ・       ・       ・       ・       ・       ・       ・       ・       ・       ・       ・       ・       ・       ・       ・       ・       ・       ・       ・       ・       ・       ・       ・       ・       ・       ・       ・       ・       ・       ・       ・       ・       ・       ・       ・       ・       ・       ・       ・       ・       ・                                                                                                          |
| <ul> <li>證券保證金額戶:</li> <li>現有保證金額度較重、港幣</li> <li>提升保證金額度較重、港幣</li> <li>提升保證金額度金額、港幣</li> <li>上市公司網建人士起票(竹秤)</li> <li>國否</li> <li>○是,請填上相關股票資料。</li> <li>◎否</li> <li>○是,請填上相關股票資料。</li> <li>○</li> <li>證</li> <li></li> <li></li></ul>                                                                                                    | 設労販     ジ<br>300,000,00     1,000,001-5,000,000     5,000,000     5,000,000     支(数)     支(数)     支(数)     支(数)     支(数)     支(数)     支(数)     支(数)     支(数)     支(数)     支(数)     支(数)     支(数)     支(数)     支(数)     支(数)     支(数)     支(数)     支(数)     支(数)     支(数)     支(数)     支(数)     支(数)     支(数)     支(3)     支(3)     z(3)     z(3)     z                                                                                                    | ・       ・       ・       ・       管理層、或與某上市公司股票的價       持設比例(%)                                                                                                    |
| 證券保證金額戶:<br>現有保證金額度較重、港幣<br>按升保證金額度較重、港幣<br>按升保證金額度全額、港幣<br>上市公司履進人工影案代押印<br>關下與上市公司是否有重大戰<br>值有實質及重大直接關係等)<br>@否<br>〇是,請填上相關股票資料。<br>                                                                                                    | 登券販                                                                                                    | <ul> <li>▼</li> <li>●</li> <li>●</li></ul> |
| 證券保證金額戶:    現有保證金額度軟量、溶解   沒升保證金額度軟量、溶解   沒升保證金額度軟量、溶解   沒升保證金額度金額、溶解   」自つ公司總方公司是否有重大戰॥   間下與上市公司是否有重大戰॥   個百貫及星大直接關於第):   (副)   (二)   (副)   (副)   (副)   (副)   (副)   (副)   (副)   (副)   (副)   (副)   (副)   (副)   (副)   (副)   (副)   (副)   (副)   (副)   (四)   (四)    (四) <tr< td=""><td>登券眼戸     300,000.00     1,000,001-5,000,000     5,000,000     5,000,000     ま(記録明書)     世(包括但不限於某上市公司董事或高級     股份名稱     回     日本     日本</td><td><ul> <li>▼</li> <li>▼</li> <li>管理層、或與某上市公司股票的價</li> <li>持設比例(%)</li> </ul></td></tr<> | 登券眼戸     300,000.00     1,000,001-5,000,000     5,000,000     5,000,000     ま(記録明書)     世(包括但不限於某上市公司董事或高級     股份名稱     回     日本     日本                                                                                                    | <ul> <li>▼</li> <li>▼</li> <li>管理層、或與某上市公司股票的價</li> <li>持設比例(%)</li> </ul>                                                                                                    |
| <ul> <li>證券保證金賬戶:</li> <li>現有保證金額虛範重: 港幣</li> <li>提升保證金額虛範重: 港幣</li> <li>提升保證金額虛範重: 港幣</li> <li>建升保證金額虛意亟: 港幣</li> <li>上市公司是否有重大戰</li> <li>國下與上市公司是否有重大戰</li> <li>國下與上市公司是否有重大戰</li> <li>國王與出來</li> <li>(副下與上市公司是否有重大戰)</li> <li>(副下與上市公司是否有重大戰)</li> <li>(副下與上市公司是否有重大戰)</li> <li>(副下與一個國國國國國國國國國國國國國國國國國國國國國國國國國國國國國國國國國國國國</li></ul>                                                                                                    |                                                                                                    | <ul> <li>▼</li> <li>●</li> <li>●</li></ul> |
| <ul> <li>證券保證金額戶:</li> <li>現有保證金額虛範重: 港幣</li> <li>提升保證金額虛範重: 港幣</li> <li>提升保證金額虛範重: 港幣</li> <li>建升保證金額虛範重: 港幣</li> <li>上市公司服進人士秘惡什評評</li> <li>關下與上市公司是否有重大戰</li> <li>國子</li> <li>一是,請填上相關股票資料。</li> <li>配分代號</li> <li>(2)</li> <li>(2)</li> <li>(2)</li> <li>(2)</li> <li>(2)</li> <li>(2)</li> <li>(4)</li> <li>(4)</li></ul>                                                                                                    |                                                                                                    | <ul> <li>▼</li> <li>▼</li> <li>*</li> <li>*</li></ul> |
| <ul> <li>證券保證金額戶:</li> <li>現有保證金額度較重、港幣<br/>按升保證金額度較重、港幣</li> <li>按升保證金額度全額、港幣</li> <li>上市公司陳建人士影眾作評評</li> <li>國下與上市公司是语帝和王朝和<br/>信有實質及進大直接關係等)</li> <li>●否</li> <li>○是,請其上相單股票資料。</li> <li>●</li> <li>●&lt;</li></ul>                                                                                                    |                                                                                                    |                                                                                                    |
| 證券保證金額戶:<br>現有保證金額度較重、港幣<br>按升保證金額度較重、港幣<br>按升保證金額度金額、港幣<br>上方公司關連人工影要作評評<br>閣下與上市公司是否有重大戰<br>值有實質及重大直接關係等)<br>@否<br>〇是,請其上相關股票資料。<br>此份代號<br>一<br>在处現在財務概況之中報(港元<br>這一一一一一一一一一一一一一一一一一一一一一一一一一一一一一一一一一一一一                                                                                                    |                                                                                                    | <ul> <li>▼</li> <li>●</li> <li>●</li></ul> |

| <b>聯係申報</b>                                                                                                    |
|----------------------------------------------------------------------------------------------------|
| 閣下是否下列其中一位人士(「指定人士」)或其親属 <sup>掌</sup> ?<br>() 中國工商银行(亞州有限公司(「江銀亞洲」)或其分行、附屬公司或同集團附屬公司, 或工銀亞洲能對<br>其行使控制的其他實證(「指空機構」)之相聯僱員 <sup>章</sup><br>(i) 工銀亞洲或指定機構之董事, 與董事有關連的實證 <sup>章</sup> 、控權人 <sup>#</sup> 或小級東控權人 <sup>#</sup><br>(ii) 工銀亞洲或其任何控權人員 <sup>#</sup> 、小般東控權人 <sup>#</sup> 或董事, 以董事、合夥人、經理或代理人的身份而有利<br>害關係的任何商號、合辭或非上市公司 <sup>#</sup> |
| ◎否,但本人承認如將來有此發生,本人將以書面選知工銀亞洲。 ○是,本人確認本人乃上述其中一位指定人士。詳情如下: ○是,本人乃上述其中一位指定人士之親屬及確認本人已獲得下列皆定人士之同意提供其資料予工銀亞洲 及指定機構以便跟行還守《銀行業(周崎家/總限還)規則》。詳情如下:                                                                                                    |
| 英文姓名     中文姓名       與閣下關係     指定機構名稱       部門     職位                                                                                                    |
| <sup>#</sup> 就以上有開定義的詳聞調理 <u>「補充資料文件」。</u>                                                                                                    |
| 本人證實於此提供的資料乃真實、正確、最新及完整,並接權中國工商銀行(亞洲)有限公司(「工銀亞<br>洲」)就進行資料確認及信貸評估而作出任何其認為必要之查詢或使用任何透徑以透證上述資料。本人明<br>白若在此申請表中蓄意作出虛認為述意圖取調。本人可能會受到刑事檢控。本人非諸並近問意工銀亞洲將依<br>難此聲明書內所與範之資料作出貸款批拨決定,如本人提供的用述及人或資料有任何更改,本人承諾任何<br>時間在合理可行的情況下審供以書面形式通知工銀亞洲,倘本人於本聲明書及有類申請書內填報之主要資<br>料,於提取所申請之貸款後有任何改變,申請人將有持續之書任理該等資料/文件予以更正或補充。                                     |
| 口本人確認已詳問、明白及同意此申報表所列之聲明並同意受其約束。                                                                                                    |
| 清 除清                                                                                                    |

#### **3**. 交易確認

| 保證金賬戶服務     |                      |                                    | ☆ 未次萊選業 |
|-------------|----------------------|------------------------------------|---------|
| 保證金賬戶轉賬 申請提 | 升證券保證金額度             |                                    |         |
| 1           | 2 確認資料               | 3<br>交易確認                          |         |
|             | 申請已遞交<br>審核需時約10個工作日 |                                    |         |
| · · ·       | 申請編號<br>申請日期         | : 8226102<br>: 12/10/2022 05:10:59 |         |
|             | 證券保證金賬戶              | :                                  |         |
|             | 現有保證金額度              | : 港幣 300,000.00                    |         |
|             | 提升保證金額度金額            | : 港幣 5,000,000.00                  |         |
|             |                      |                                    |         |
|             |                      |                                    |         |
|             |                      |                                    |         |
|             |                      |                                    |         |
|             |                      |                                    |         |
|             |                      |                                    |         |
|             |                      |                                    |         |
|             |                      |                                    |         |
|             |                      |                                    |         |
|             |                      |                                    |         |
|             |                      |                                    |         |